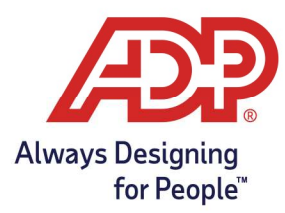

## Mobile Guide- Recording Supplemental Pay Codes

- 1. Log into the ADP Mobile Solutions App.
- 2. Select the **Timecard** option from the Recommended options.

Alternatively, navigate to More and select Timecard

| Recommended |          |          |   | Timecard |      |           |        |      |
|-------------|----------|----------|---|----------|------|-----------|--------|------|
| 🖹 Тах       | (\$) Pay | Timecard | 0 |          | ŵ    | $\otimes$ | 0      |      |
|             |          |          |   | -or-     | Home | To Do     | People | More |

3. To add a supplemental pay code to the timecard, select the **plus icon** on the day you wish to record the value.

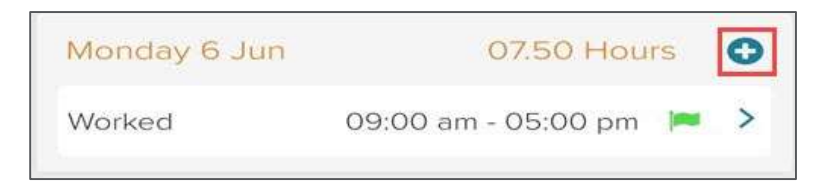

4. On the Add Entry screen, tap the **Expand** icon under Type.

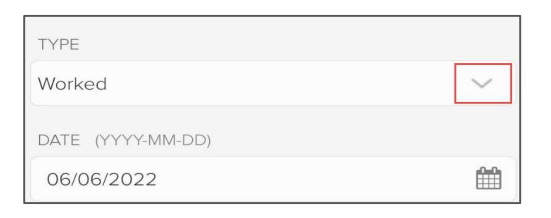

5. Tap Supplemental Pay Code name, i.e., **Mileage** to record type.

| Worked  |   |
|---------|---|
| Worked  |   |
| BONUS   | 0 |
| HOLIDAY | 0 |
| MILEAGE | 0 |
| PTO     | 0 |

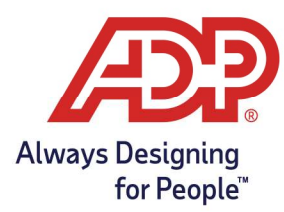

## Mobile Guide- Recording Supplemental Pay Codes

6. Tap **UNITS** field and enter the unit or dollar amount to record. Tap the Green Check to Save amount. If unsure how to enter the value, speak with your supervisor.

| 0.00<br>0.00 |   |   | × |
|--------------|---|---|---|
| 1            | 2 | 3 |   |
| 4            | 5 | 6 |   |
| 7            | 8 | 9 | н |
|              | 0 |   | 0 |

7. Verify Type, Date, and Amount. Click **Save Entry** to record supplemental pay code.

| TYPE              |        |
|-------------------|--------|
| MILEAGE           | ~      |
| DATE (YYYY-MM-DD) |        |
| 11/06/2022        | Ê      |
| UNITS (0.00)      |        |
| 15.00             |        |
| DEPARTMENT        |        |
| Type to Filter    | $\sim$ |
| CALLE PAITON      |        |
| SAVEENIRY         | A      |

8. On the Updating Timecard pop-up, Tap **OK** to save entry.

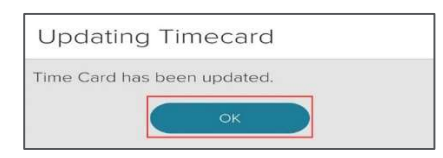

9. Review timecard, value will appear as a dollar amount. Value will vary depending on the company rate.

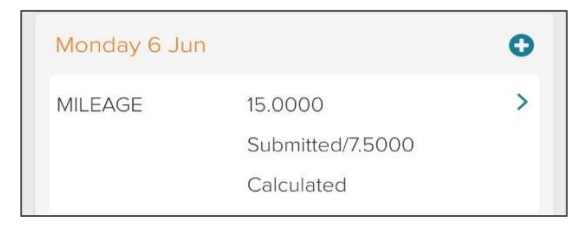